## Submit to Imaging

| ▲ Three Weeks Ago                                                                                                    |
|----------------------------------------------------------------------------------------------------|
| Meagan Pfahler<br>JE Holidays - 2018 10/13/2017<br>TO: ALL EMPLOYEES                                                                                                    |
|                                                                                                    |
| ? 🗹 – 🗖 🗙                                                                                                    |
| Zoom Submit to<br>Zoom DocuPhase                                                                                                    |
| 2 🗖 – 🕾 X                                                                                                    |
| Auto-hide Ribbon<br>Hide the Ribbon. Click at the top<br>of the application to show it.                                                                                                    |
| Show Tabs<br>Show Ribbon tabs only. Click a<br>tab to show the commands.                                                                                                    |
| Show Tabs and Commands<br>Show Ribbon tabs and<br>commands all the time.                                                                                                    |
| Internet Explorer                                                                                                    |
| Do you want to allow this website to open a program on<br>your computer?<br>Program:<br>Address: scandox-RemoveFiles=true&=f=CAUsers<br>Vaveem:VappDataLocalNemp<br>ZAlways ask before opening this type of address<br>Allow Cancel |
| Allowing web content to open a program can be useful, but it can<br>potentially harm your computer. Do not allow it unless you trust<br>the source of the content. <u>What's the risk?</u>                                          |
| w(SpatSheter of Den Samp +  Obsolver of Den Samp +  Obsolver of Den Samp +  Obsolver of Den Samp +  Obsolver of Den Samp +  Den Validate  Den Validate  Den Validate                                                                |
| Submit                                                                                                    |

- Double click on the email you want to send to iSynergy
- Click "Submit to ScanDox" in the upper right corner
- If you don't see the submit button,
  - Click the Square with the up arrow
  - Click "Show Tabs and Commands"
- Click Allow if you get the prompt
- Fill in the boxes with the red \*
- Press Ctrl+L keys to auto fill the other boxes
- Click submit in the lower right corner